# HƯỚNG DẪN SỬ DỤNG PHẦN MỀM QUẢN LÝ HỌP BÁO TẠI TRUNG TÂM BÁO CHÍ TP.HỒ CHÍ MINH

Dành cho: phóng viên, đại biểu, khách mời tham dự cuộc họp

## Mục lục

| 1. | Tổr  | ng quan quy trình vận hành phần mềm | 2  |
|----|------|-------------------------------------|----|
| 2. | Ngı  | rời dùng đăng ký tài khoản          | 2  |
| 2  | 2.1. | Đăng ký                             | 2  |
| 2  | 2.2. | Đăng nhập                           | 4  |
| 2  | 2.3. | Quên mật khẩu                       | 6  |
| 2  | 2.4. | Đổi mật khẩu                        | 10 |
| 3. | Ngı  | rời dùng xem thông tin sự kiện      | 11 |
| 4. | Ngı  | rời dùng đăng ký tham dự sự kiện    | 12 |
| 5. | Ngı  | rời dùng check-in tham dự sự kiện   | 21 |

| 1. Tổng quan       | quy trình vận hành phầr | n mềm                                                                                                    |
|--------------------|-------------------------|----------------------------------------------------------------------------------------------------|
| ви́ос<br>01        |                         | Đăng ký tài khoản<br>Người dùng đăng ký tài khoản trên trang website sự<br>kiện của TTBC<br>https://event.ttbc-hcm.gov.vn/. Hệ thống tạo mã QR<br>Code cho người dùng (phục vụ check-in sự kiện) .                           |
| ви́ос<br>02        | E                       | <b>Xem thông tin sự kiện</b><br>Người dùng có thể xem thông tin chi tiết sự kiện: nội<br>dung sự kiện, thời gian, đơn vị tổ chức, tập tin đính<br>kèm,                                                                       |
| ви́о́с<br>03       |                         | <b>Đăng ký tham dự sự kiện</b><br>Người dùng đăng ký tham gia sự kiện: chọn sự kiện<br>tham dự, nhấn nút đăng ký sự kiện ở trang chi tiết sự<br>kiện. Người dùng sẽ nhận được email thông báo<br>đăng ký thành công sự kiện. |
| ви́ос<br><b>04</b> |                         | <b>Check-in tham dự sự kiện</b><br>Người dùng check-in tham dự sự kiện: xuất trình mã<br>QR Code cho tiếp tân của TTBC và tham dự sự kiện.                                                                                   |

2. Người dùng đăng ký tài khoản

# 2.1. Đăng ký

- Để đăng ký tài khoản, người dùng vui lòng điền đầy đủ các thông tin được yêu cầu trên giao diện hiển thị.

|                      |                  | 100 BE 8852 64 1005                |
|----------------------|------------------|------------------------------------|
| Email đăng nhập (*)  | Mật khẩu (*)     | Xác nhận mật khẩu (*)              |
|                      | Password         | Password                           |
| THÔNG TIN CÁ NHÂN    |                  |                                    |
| Họ và tên (*)        | Giới tính (*)    | Ngày sinh (*)                      |
|                      | Nam. S Nu. C     |                                    |
| Số điện thoại (*)    | Địa chỉ (*)      |                                    |
| THÔNG TIN TÁC NGHIỆP |                  |                                    |
| Thẻ nhà báo (*)      | Bút danh (*)     | Đơn vị (*)<br>Chọn nhóm người dùna |
| Ngày cấp (*)         | Ngày hết hạn (*) | Phòng ban (*)                      |
| Chức vụ (*)          |                  |                                    |

- Sau khi đăng ký thành công sẽ hiển thị thông báo trên giao diện.

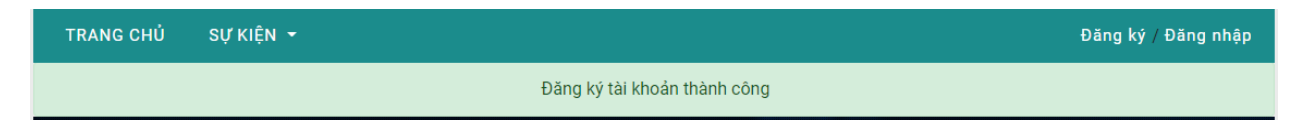

- Đồng thời hệ thống sẽ gửi email để xác thực tài khoản vừa đăng ký.

🗌 👷 🍃 Trung Tâm Báo Chí T. 🔰 Trung Tâm Báo Chí TP.HCM - Xác Nhận Tải Khoản - Trung Tâm Báo Chí Thành Phố Hồ Chí Minh Chào Nam, Tài khoản của bạn đã được đăng ký trên website Trung tâm Báo chí TP.HCM... 10:01

Chào Nam,

Tài khoản của bạn đã được đăng ký trên website Trung tâm Báo chí TP.HCM. Vui lòng xác nhận email của bạn để hoàn tất việc đăng ký sử dụng website.

Xác nhận Email

- Vui lòng truy cập email xác thực tài khoản để sử dụng.

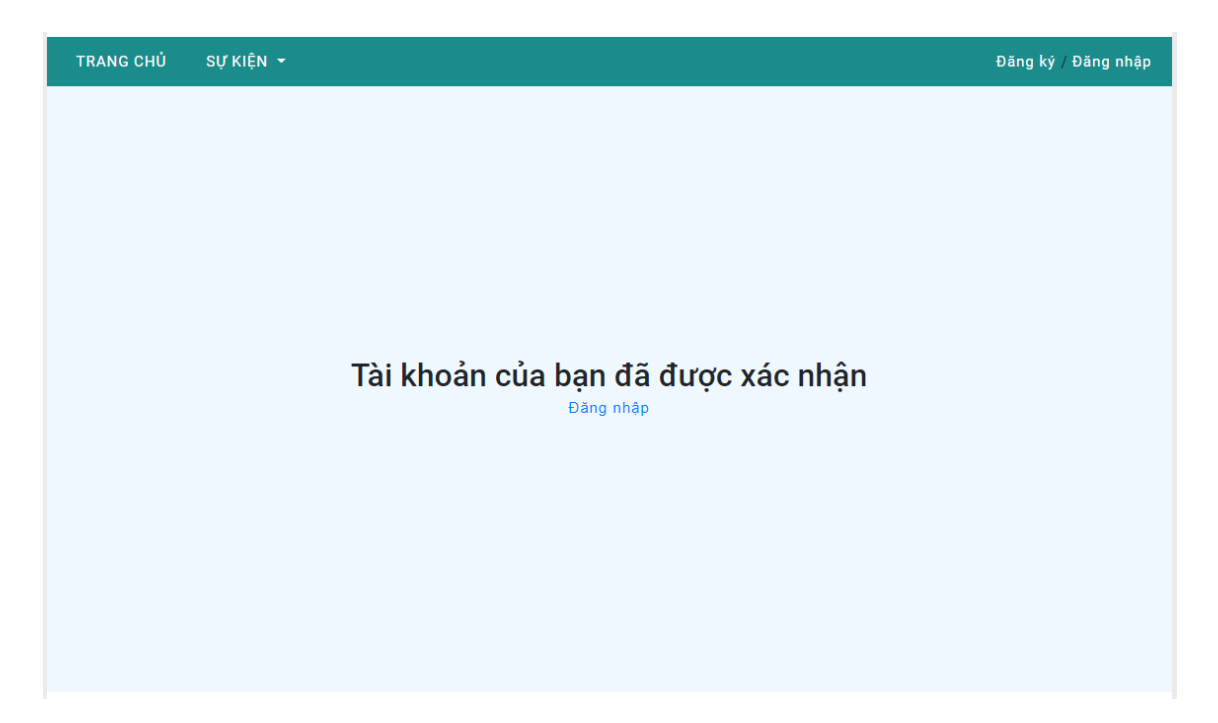

## 2.2. Đăng nhập

- 2.2.1. Đăng nhập tài khoản
- Vui lòng nhập đầy đủ thông tin để đăng nhập

| ĐA                 | NG NHẠP       |
|--------------------|---------------|
| Email              |               |
| ttbctphcm@gmail.co | m             |
| Password           |               |
|                    |               |
| □Ghi nhớ           | Quên mật khẩu |
| Đ                  | ăng nhập      |

- Sau khi đăng nhập thành công sẽ hiển thị trông tin người dùng.

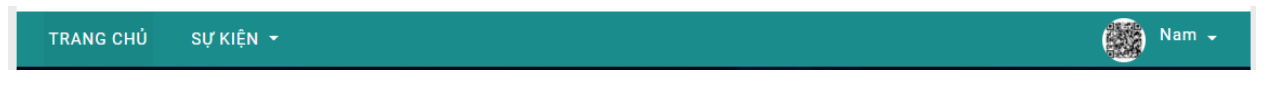

## 2.2.2. Cập nhật tài khoản

- Ở thanh "Menu" chọn vào tên dười dùng => "Thông tin"
- Sau khi thay đổi thông tin cần thiết nhấn "Lưu" để cập nhật lại thông tin cần thay đổi.

| THÔNG TIN CÁ NHÂN                                                                                                    |                                                                                                    |                                                                                                    |   |
|----------------------------------------------------------------------------------------------------|----------------------------------------------------------------------------------------------------|----------------------------------------------------------------------------------------------------|---|
|                                                                                                    | Vui lòng xuất trình mã QR Code khi để                                                                                                    | ín tham dự sự kiện                                                                                         |   |
|                                                                                                    | 177 J 2010                                                                                                    |                                                                                                    |   |
|                                                                                                    | S∑∂⊈                                                                                                    |                                                                                                    |   |
|                                                                                                    |                                                                                                    | 56-                                                                                                    |   |
|                                                                                                    | - STA 7                                                                                                    | 8.¥                                                                                                    |   |
|                                                                                                    | - MCC253                                                                                                    | 12:                                                                                                    |   |
|                                                                                                    |                                                                                                    | Ш)                                                                                                    |   |
|                                                                                                    |                                                                                                    | <u> </u>                                                                                                   |   |
|                                                                                                    |                                                                                                    |                                                                                                    |   |
|                                                                                                    |                                                                                                    |                                                                                                    |   |
|                                                                                                    |                                                                                                    |                                                                                                    |   |
|                                                                                                    |                                                                                                    |                                                                                                    |   |
|                                                                                                    |                                                                                                    | 1                                                                                                    |   |
|                                                                                                    | Real Providence                                                                                                    |                                                                                                    |   |
|                                                                                                    |                                                                                                    |                                                                                                    |   |
|                                                                                                    |                                                                                                    |                                                                                                    |   |
|                                                                                                    | +Chen                                                                                                    |                                                                                                    |   |
|                                                                                                    | +Chen                                                                                                    |                                                                                                    |   |
| Họ và tên (*)                                                                                                    | Giới tính 🁏                                                                                                    | Ngày sinh (*)                                                                                              |   |
| Họ và tên (*)<br>Nguyễn Thanh Phong                                                                                                    | Giới tính (*)<br>Nam: (*) Nữ: (*)                                                                                                    | Ngày sinh (*)<br>01/11/2021                                                                                |   |
| Họ và tên (*)<br>Nguyễn Thanh Phong<br>Số điện thoại (*)                                                                                                 | Giới tính (°)<br>Nam: (°) Nữ: O<br>Địa chỉ (°)                                                                                               | Ngày sinh (*)<br>01/11/2021                                                                                |   |
| Họ và tên (*)<br>Nguyễn Thanh Phong<br>Số điện thoại (*)<br>0988701900                                                                                   | Giới tính (*)<br>Nam: @ Nữ: O<br>Địa chỉ (*)<br>09                                                                                           | Ngày sinh (*)<br>01/11/2021                                                                                |   |
| Họ và tên (*)<br>Nguyễn Thanh Phong<br>Số điện thoại (*)<br>0988701900                                                                                   | Giới tính (*)<br>Nam: @ Nữ: O<br>Địa chỉ (*)<br>09                                                                                           | Ngày sinh (*)<br>01/11/2021                                                                                |   |
| Họ và tên (*)<br>Nguyễn Thanh Phong<br>Số điện thoại (*)<br>0988701900<br>THÔNG TIN TÁC NGHIỆP                                                           | Giới tính (*)<br>Nam: @ Nữ: O<br>Địa chỉ (*)<br>09                                                                                           | Ngày sinh (*)<br>01/11/2021                                                                                |   |
| Họ và tên (*)<br>Nguyễn Thanh Phong<br>Số điện thoại (*)<br>0988701900<br>T <b>HÔNG TIN TÁC NGHIỆP</b><br>Thế nhà hán (4)                                | Ciói tính (*)<br>Nam: @ Nů: O<br>Dja chi (*)<br>09                                                                                           | Ngày sinh (*)<br>01/11/2021                                                                                |   |
| Họ và tên (*)<br>Nguyễn Thanh Phong<br>Số điện thoại (*)<br>0988701900<br>THÔNG TIN TÁC NGHIỆP<br>Thể nhà bảo (*)<br>123                                 | Ciới tính (°)<br>Nam: (°) Nữ: O<br>Địa chỉ (°)<br>09                                                                                         | Don vị (*)<br>BÁO LAO ĐÔNG                                                                                 |   |
| Họ và tên (*)<br>Nguyễn Thanh Phong<br>Số điện thoại (*)<br>0988701900<br>THÔNG TIN TÁC NGHIỆP<br>Thể nhà báo (*)<br>123                                 | Bidi tính (*)         Dja chỉ (*)         Dja chỉ (*)         Dỹ                                                                             | Ngày sinh (*)         01/11/2021         Đơn vị (*)         Bảo LAO ĐỘNG                                   | ~ |
| Họ và tên (*)<br>Nguyễn Thanh Phong<br>Số điện thoại (*)<br>0988701900<br>THÔNG TIN TÁC NGHIỆP<br>Thể nhà bảo (*)<br>123<br>Ngày cấp (*)<br>01 (11 (2021 | Giới tính (*)<br>Nam: @ Nữ: O<br>Địa chỉ (*)<br>09<br>Bút danh (*)<br>tesst<br>Ngày hết hạn (*)                                              | Ngày sinh (*)         01/11/2021         Đơn vị (*)         BẢO LAO ĐỘNG         Phòng ban (*)         nbọ |   |
| Họ và tên (*)<br>Nguyễn Thanh Phong<br>Số điện thoại (*)<br>0988701900<br>THÔNG TIN TÁC NGHIỆP<br>Thể nhà bảo (*)<br>123<br>Ngày cấp (*)<br>01/11/2021   | Siới tính (*)         Nam: (*)         Địa chỉ (*)         09         Bút danh (*)         tesst         Ngày hết hạn (*)         01/11/2021 | Ngây sinh (*)         01/11/2021         Đơn vị (*)         BẢO LAO ĐỘNG         Phòng ban (*)         abc |   |

# 2.3. Quên mật khẩu

- Ở màn hình đăng nhập, người dùng nhấn "Quên mật khẩu ?"

|          | ĐĂNG NHẬP      |
|----------|----------------|
| Email    |                |
| Password |                |
| □Ghi nhớ | Quên mật khẩu? |
|          | Đăng nhập      |
|          |                |

- Màn hình lấy lại mật khẩu

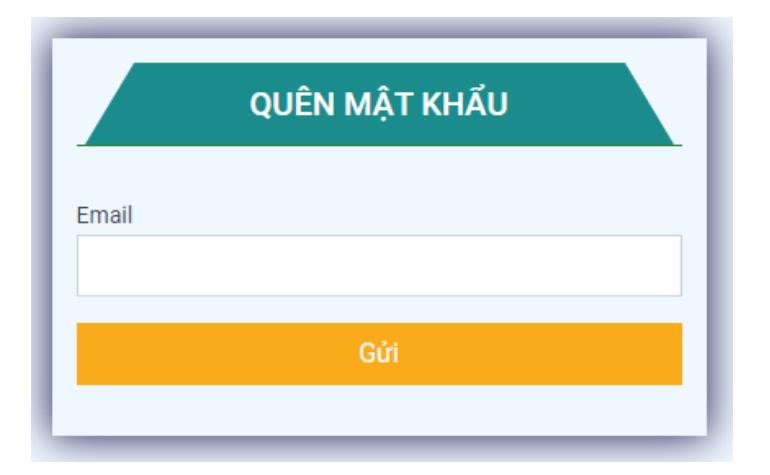

 Khi đã nhập email và nhấn gửi, hệ thống sẽ gửi email xác nhận đổi mật khẩu và câp mật khẩu mới, sau đó chuyển về giao diện đăng nhập.

| Một email | xác nhận đã đư | ợc gửi đến email củ | a bạn. Vui lòng kiểm | tra email. |  |
|-----------|----------------|---------------------|----------------------|------------|--|
|           |                |                     |                      |            |  |
|           |                |                     |                      |            |  |
|           |                | - ×                 |                      |            |  |
|           |                | ĐANG NHẬP           |                      |            |  |
|           | Email          |                     |                      |            |  |
|           | Password       |                     |                      |            |  |
|           |                |                     |                      |            |  |
|           | □Ghi nhớ       |                     | Quên mật khẩu?       |            |  |
|           |                | Đăng nhập           |                      |            |  |
|           |                |                     |                      |            |  |

- Email thông báo quên mật khẩu.

Trung Tâm Báo Chí TP.HCM - Thiết Lập Lại Mật Khẩu Tài Khoản Hộp thư đến ×

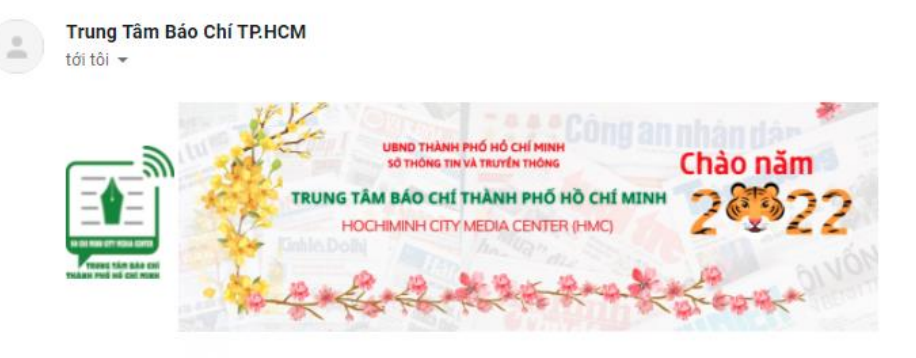

#### Xin chào Nguyễn Thanh Phong,

Một ai đó hoặc bạn vừa yêu cầu đặt lại mật khẩu cho tài khoản của bạn.

Nếu không phải bạn vui lòng bỏ qua email này.

Để thiết lập lại mật khẩu của bạn, hãy truy cập vào địa chỉ sau đây:

Xác nhận thiết lập mật khẩu

Trân trọng,

### Trung Tâm Báo Chí Thành Phố Hồ Chí Minh

255 Trần Hưng Đạo, Quận 1, TP.Hồ Chí Minh

eper/Wwww.filteleasel.com/hemapharabacathalaposedat.

- Khi chọn vào xác nhận sẽ có thông báo gửi mật khẩu mặc định.

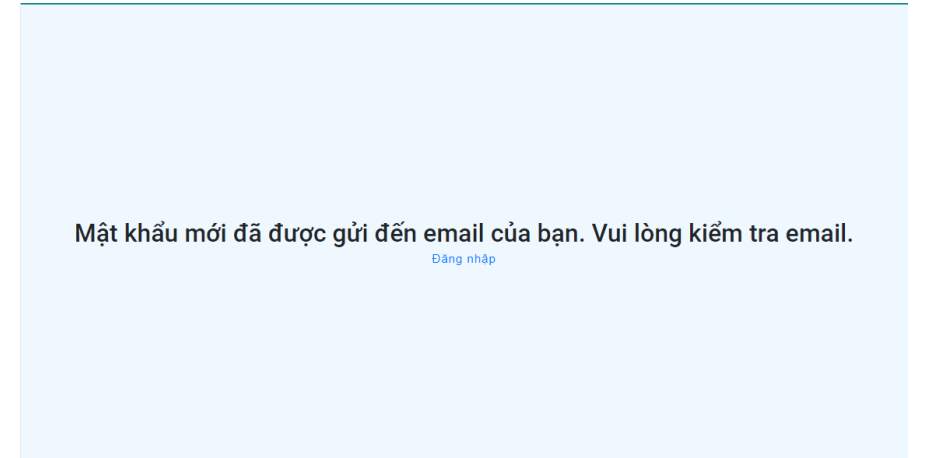

- Email gửi mật khẩu mặc định.

### Trung Tâm Báo Chí TP.HCM - Đặt Mật Khẩu Tài Khoản Hộp thư đến x

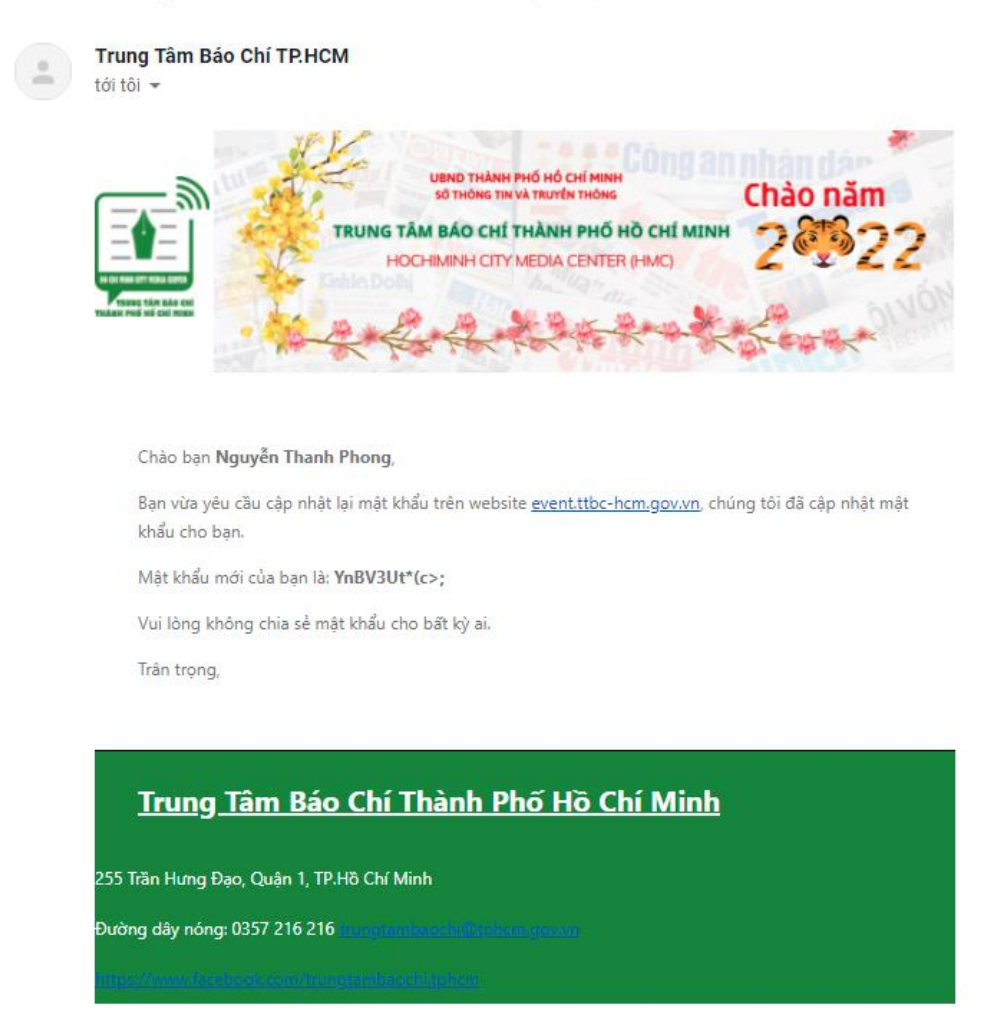

- Dùng mật khẩu được gửi từ email để đăng nhập.

# 2.4. Đổi mật khẩu

- Ở thanh "Menu" chọn vào tên dười dùng => "Đổi mật khẩu".

| CẬP NHẬT MẬT KHẨU     |
|-----------------------|
| Mật khẩu cũ (*)       |
| Mật khẩu mới (*)      |
| Xác nhận mật khẩu (*) |
| Cập Nhật              |

 Sau khi đổi mật khẩu thành công sẽ hiển thị thông báo và trở về man hình đăng nhập.

# 3. Người dùng xem thông tin sự kiện

Người dùng có thể xem thông tin chi tiết sự kiện: nội dung sự kiện, thời gian, đơn vị tổ chức, tập tin đính kèm, ... ở giao diện chi tiết sự kiện (đối với sự kiện riêng tư tập tin đính kèm chỉ hiển thị đối với những người đã tham gia sự kiện).

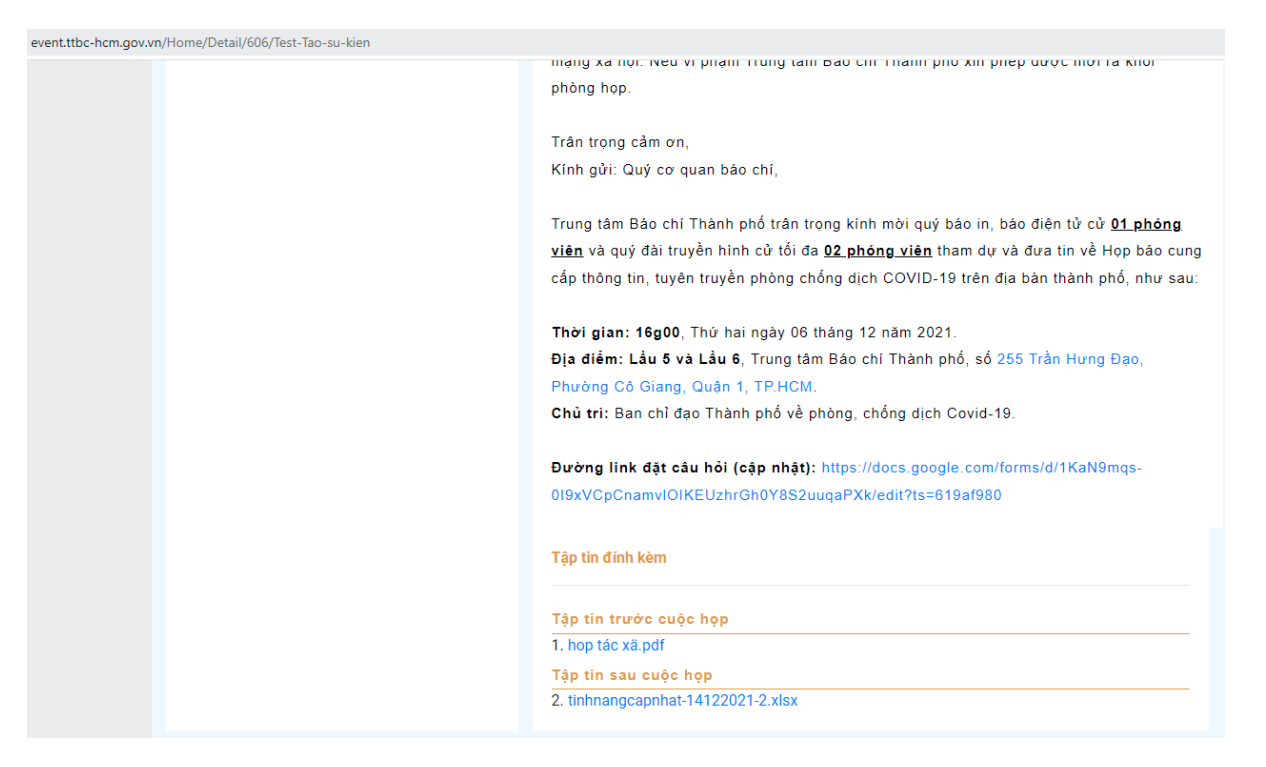

## 4. Người dùng đăng ký tham dự sự kiện

- Trung tâm báo chí sẽ gửi thư mời tham gia sự kiện đến với quý báo chí hoặc cá nhân có thể đăng ký tham dự sự kiện
- Đối với trường hợp gửi thư mời người tham dự sự kiện sẽ nhận được email với nội dung tham dự sự kiện

(TEST PHẦN MỀM)

Kính gửi:

Trung tâm Báo chí Thành phố trân trọng kính mời quý báo in, báo điện tử cử <u>01 phóng viên</u> và quý đài truyền hình cử tối đa <u>02 phóng viên</u> tham dự và đưa tin về Họp báo cung cấp thông tin, tuyên truyền phòng chống dịch COVID-19 trên địa bàn thành phố, như sau:

Thời gian: 16g00, Thứ hai ngày 06 tháng 12 năm 2021.

Địa điểm: Lầu 5 và Lầu 6, Trung tâm Báo chí Thành phố, số <u>255 Trần Hưng Đạo, Phường Cô Giang,</u> Quận 1, TP.HCM.

Chủ trì: Ban chỉ đạo Thành phố về phòng, chống dịch Covid-19.

Đường link đặt câu hỏi (cập nhật): <u>https://docs.google.com/forms/d/1KaN9mqs-</u> 0I9xVCpCnamvIOIKEUzhrGh0Y8S2uuqaPXk/edit?ts=619af980

 - Vui lòng tham dự đúng giờ (sau 30 phút từ khi họp báo bắt đầu, Trung tâm Báo chí Thành phố xin phép ngừng đón tiếp);

 Đề nghị phóng viên mang theo thẻ nhà báo/giấy giới thiệu của cơ quan hoặc thẻ tác nghiệp của Trung tâm Báo chí Thành phố khi đến tác nghiệp;

Trân trọng cảm ơn,

### Đăng Ký

Đây là mã code sự kiện, vui lòng không chia sẻ cho bất kì ai, mã code của bạn là: AYcncP

Trân trọng,

Ở màn giao diện chi tiết sự kiện, nếu sự kiện sắp diễn ra sẽ hiện nút "Đăng ký" sự kiện

| HO CHI MINH CITY HEDIA CENTER<br>TRUMC TĂM BÁO CHÍ<br>THÁNH PHỔ HỎ CHÍ MINH                                                                                                 | HỌP BÁO CHƯƠNG TRÌNH KỶ NIỆM 90 NĂM NGÀY THÀNH LẬP MẶT<br>TRẬN DÂN TỘC THỐNG NHẤT VIỆT NAM - NGÀY TRUYỀN THỐNG MẶT<br>TRẬN TỔ QUỐC VIỆT NAM (18/11/1930 - 18/11/2020)<br>Đảng ký 👤 🚉 86 |
|----------------------------------------------------------------------------------------------------|----------------------------------------------------------------------------------------------------|
| HỌP BÁO CHƯƠNG TRÌNH KỶ NIỆM 90 NĂM<br>NGÀY THÀNH LẬP MẶT TRẬN DÂN TỘC<br>THƠNG NHẤT VIỆT NAM - NGÀY TRUYÈN<br>THƠNG MẶT TRẬN TỔ QUỐC VIỆT NAM<br>(18/11/1930 - 18/11/2020) | Thông tin<br>Chương trình                                                                                                    |
| Số ghế:       86         Ngày:       10/01/2022         Giờ:       15:00         Đơn vị:       1000000000000000000000000000000000000                                        | Tập tin đính kèm<br>Tập tin trước cuộc họp<br>Tập tin trong cuộc họp<br>Tập tin sau cuộc họp                                                                                            |

- Sau khi chọn vào nút đăng ký sẽ chuyển đến giao diện thông tin đăng ký.
  Đối với sự kiện công khai sẽ đi đến giao diện chọn ghế ngồi.

### ĐĂNG KÝ SỰ KIỆN

### THÔNG TIN SỰ KIỆN

Tên sự kiện: Họp báo Chương trình kỷ niệm 90 năm Ngày thành lập Mặt trận Dân tộc thống nhất Việt Nam - Ngày truyền thống Mặt trận Tổ quốc Việt Nam (18/11/1930 - 18/11/2020) Thời gian: 10/01/2022 15:00:00 - 10/01/2022 17:00:00

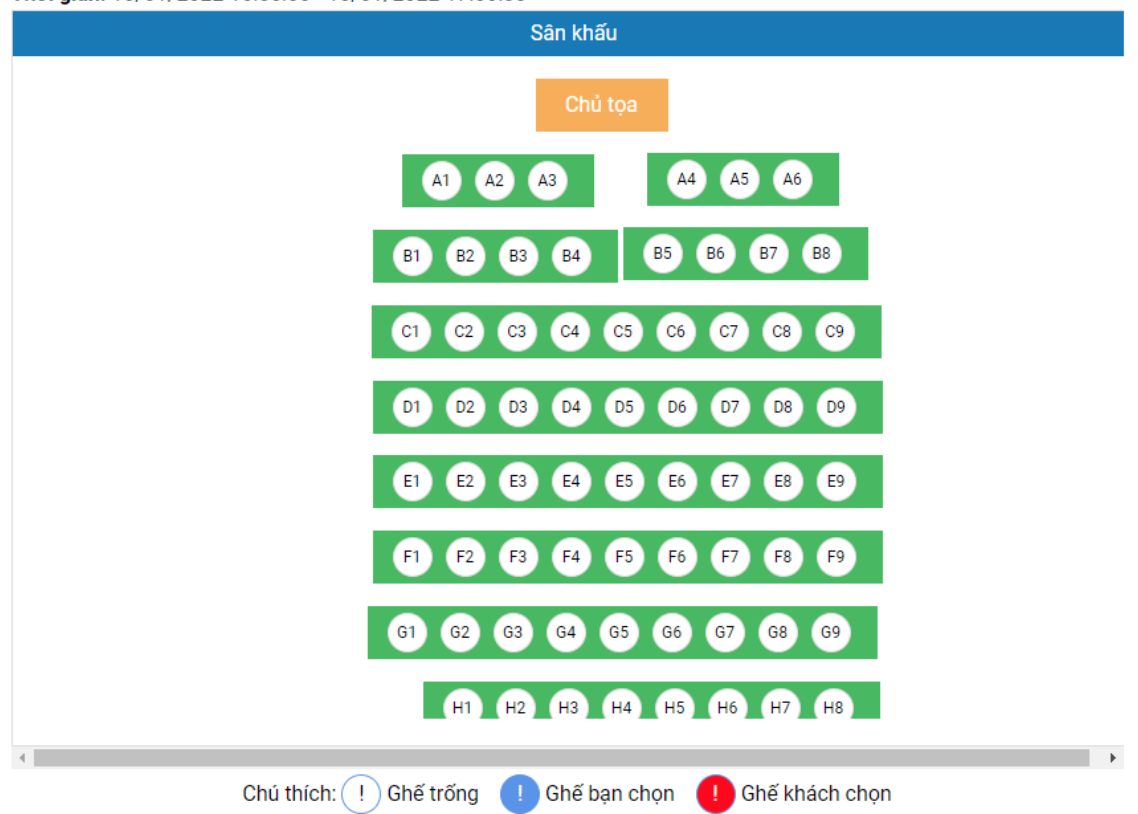

Đối với sự kiện riêng tư: cần nhập mã code đã gửi kèm thư mời tham dự sự kiện hoặc liên hệ với trung tâm báo chí để nhập mã code tham dự sự kiện.

|                                                                        | DoanhNha        | Sự kiện riêng tư, vui l | òng nhập mã code! × | Công an VOH CERT MANNER |
|------------------------------------------------------------------------|-----------------|-------------------------|---------------------|-------------------------|
| RE CH MIRE CIT ADM CERTR<br>TRUNG TÂM ĐÃO CHÍ<br>TRÂNH PHỐ HỒ CHÍ MINH | Không để cái ác | Mã code: RJU7hc         |                     |                         |
| TRANG CHỦ                                                              | Sự KIỆN →       |                         | Đóng Tiếp tục       | Phong 🗸                 |
|                                                                        |                 |                         |                     |                         |

- Sau khi nhập mã code sẽ đi đến giao diện chọn ghế ngồi đăng ký sự kiện

ĐĂNG KÝ SỰ KIỆN

#### THÔNG TIN SỰ KIỆN

Tên sự kiện: Họp báo Chương trình kỷ niệm 90 năm Ngày thành lập Mặt trận Dân tộc thống nhất Việt Nam - Ngày truyền thống Mặt trận Tổ quốc Việt Nam (18/11/1930 - 18/11/2020) Thời gian: 10/01/2022 15:00:00 - 10/01/2022 17:00:00

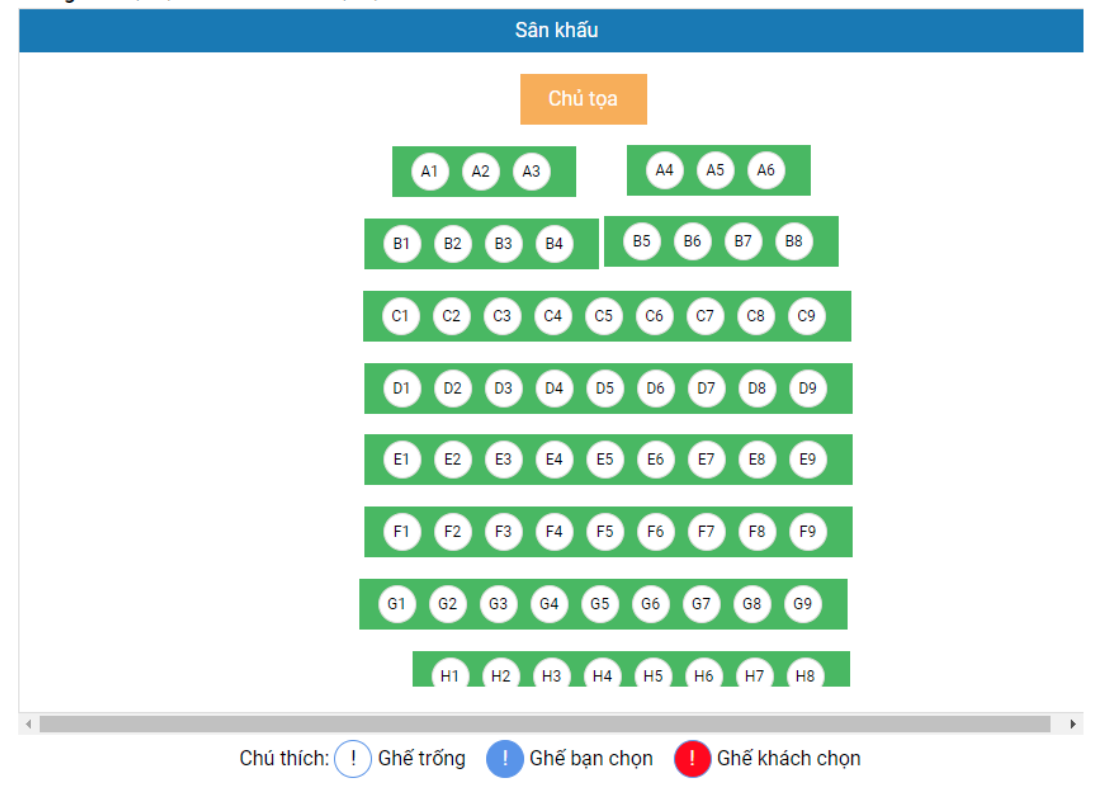

**Lưu ý:** người dùng cần cập nhật đầy đủ thông tin thì hệ thống mới cho đăng ký sự kiện.

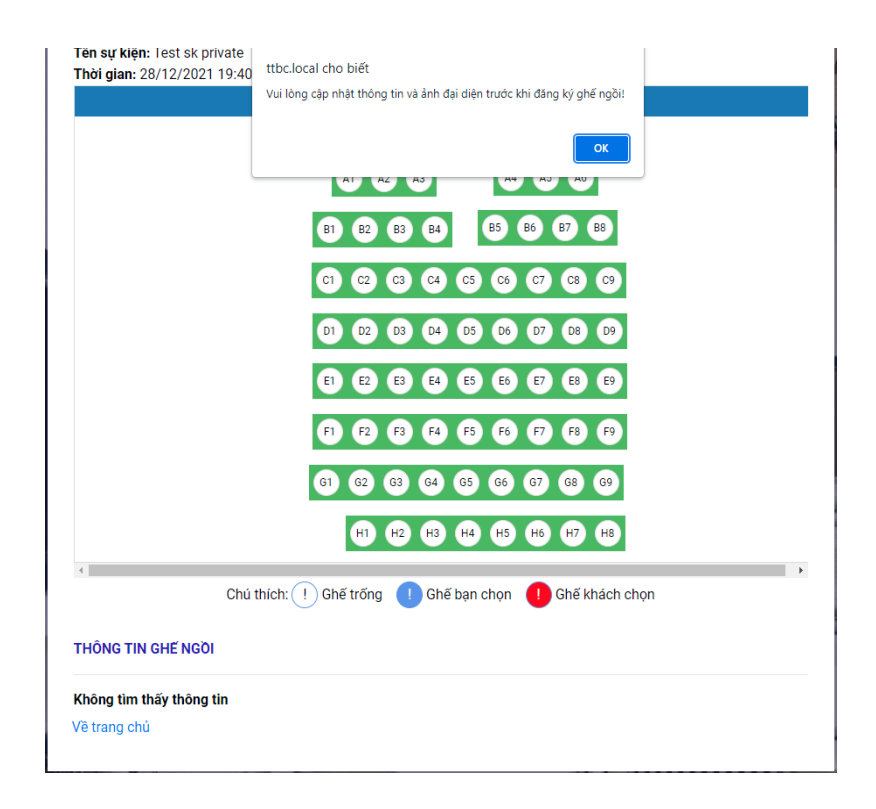

Khi nhấn OK sẽ chuyển sang trang cập nhật thông tin, hình ảnh mới cho đăng ký sự kiện.

# 

|                        | iện đại diện ⊄        |                              |
|------------------------|-----------------------|------------------------------|
|                        | +Chọn                 |                              |
| Họ và tên (*)<br>Phong | Giới tính (*)<br>Nam: | Ngày sinh (*)<br>14/12/1901  |
| Số điện thoại (*)      | Địa chỉ (*)           |                              |
| THÔNG TIN TÁC NGHIỆP   |                       |                              |
| Thẻ nhà báo (*)        | Bút danh (*)          | Đơn vị (*)<br>Báo Tuổi Trẻ ∽ |

Phòng ban (\*)

Ngày hết hạn (\*)

01/01/1970

01/01/1970 Chức vụ (\*)

Ngày cấp (\*)

| ~    |       |       | ~   |
|------|-------|-------|-----|
| THOM | O TIM | O 4 1 |     |
| HON  |       | 1.A N | HΔN |
|      |       | 0/1   |     |

#### Vui lòng xuất trình mã QR Code khi đến tham dự sự kiện

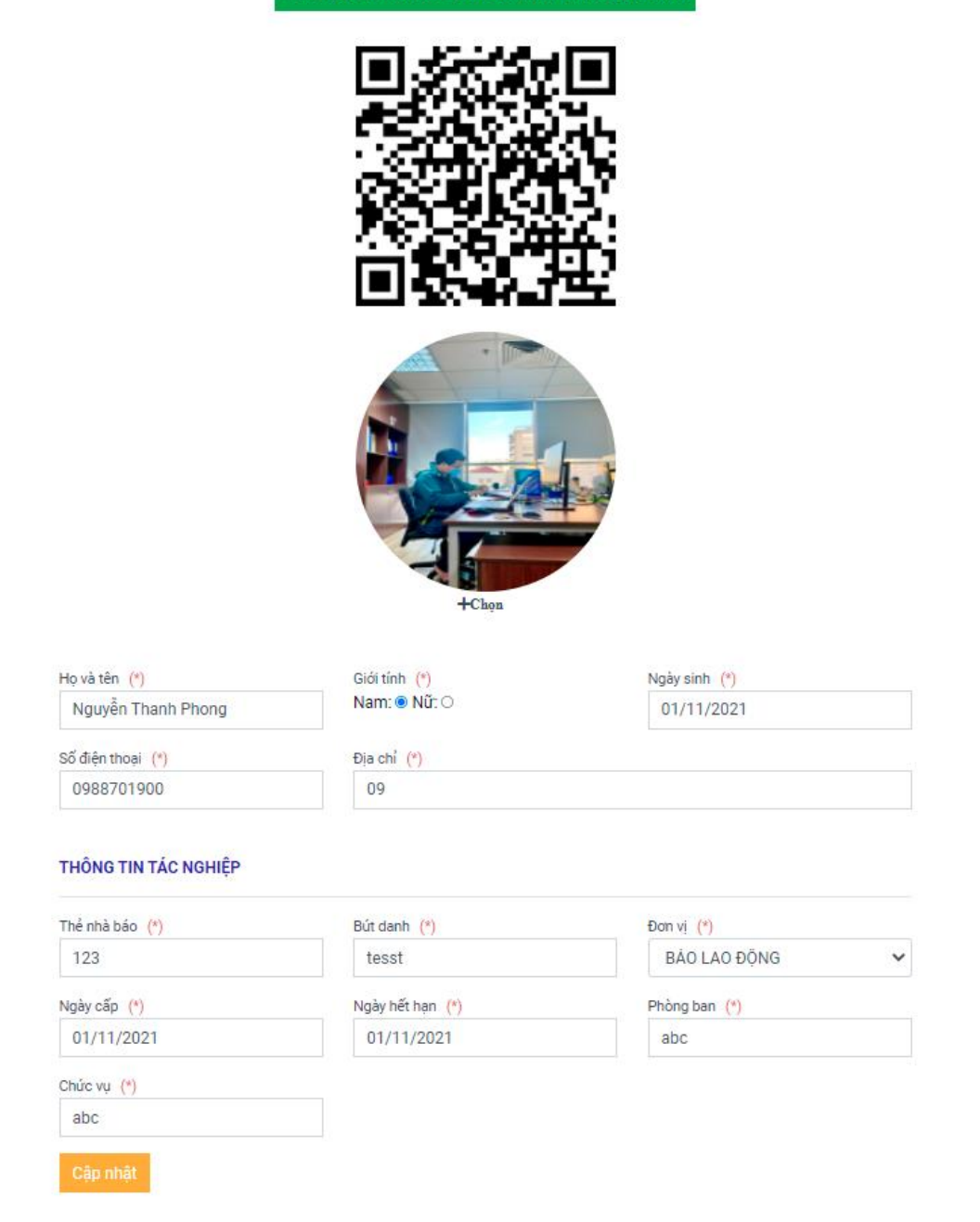

- Sau khi cập nhật thông tin thành công vui lòng quay lại trang đăng ký sự kiện
- Hệ thống sẽ gửi email xác nhận đăng ký sự kiện thành công.

Căm ơn bạn đã đăng ký sự kiện. Email xác nhận rằng bạn đã đăng ký sự kiện. Vui lòng **mang theo mã** QR Code để checked in vào sự kiện.

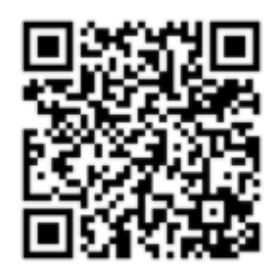

# Test sự kiện

255 Trần Hưng Đạo, Phường Cô Giang, Quận 1, TP. Hồ Chí Minh 07/01/2021 08:50 - 15/01/2021 17:00

Chúng tôi rất mong được gặp quý vị tại sự kiện này ! Nếu kế hoạch thay đổi và bạn không thể tham dự, xin vui lòng sử dụng liên kết bên dưới để hủy đăng ký của bạn.

<u>Hủy đăng ký</u>

## Lưu ý: Xem danh sách sự kiện đã đăng ký

- Ở thanh "Menu" chọn vào tên dười dùng => "Lịch sử đăng ký".

| LỊCH SỬ ĐĂNG KÝ |             |        |                     |             |
|-----------------|-------------|--------|---------------------|-------------|
| STT             | Tên sự kiện | Số ghế | Thời gian bắt đầu   |             |
|                 |             |        | 07/04/0004 00 00 00 | 01111701111 |

 Hiển thị những sự kiện đã đăng ký của người dùng, đồng thời người dùng có thể xem chi tiết đăng ký và hủy vé khi cần thiết.

# 5. Người dùng check-in tham dự sự kiện

Người dùng vui lòng xuất trình mã Qrcode trong phần "**Thông tin người dùng**" (hoặc được gửi kèm trong email xác nhận đăng ký sự kiện thành công) cho nhân viên trung tâm báo chí tại sảnh.

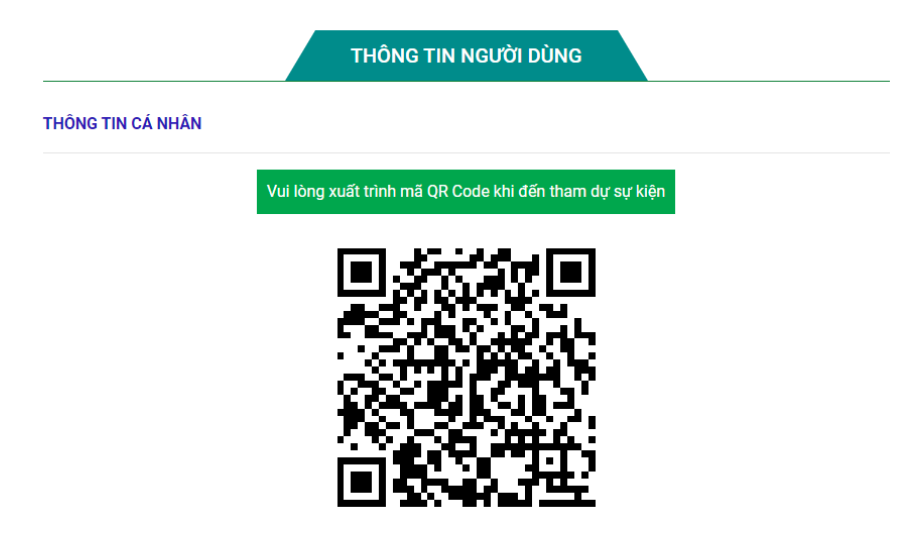

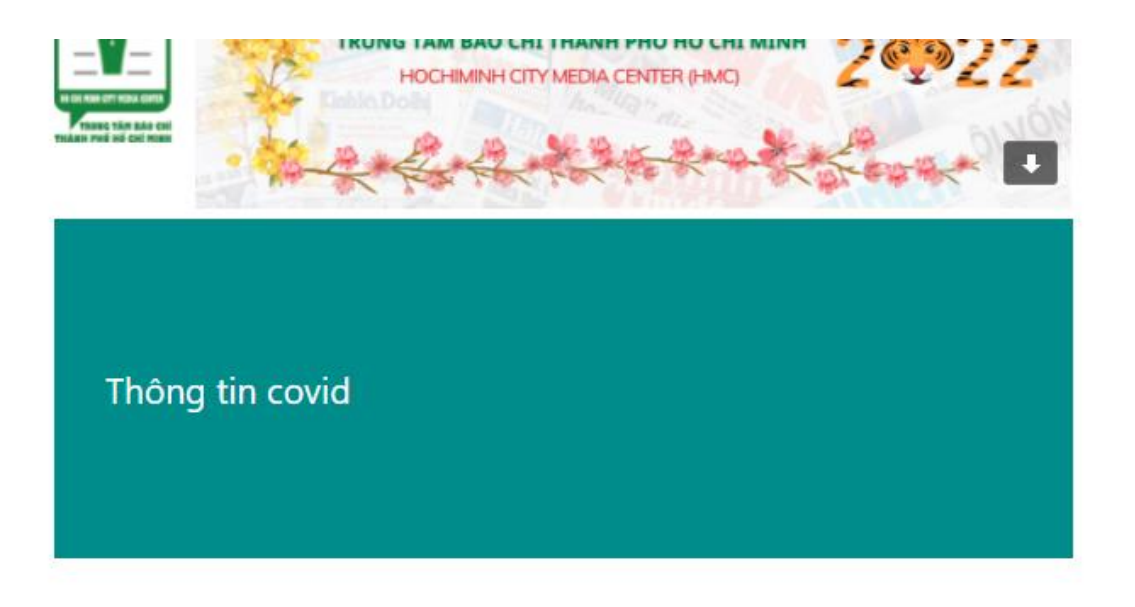

Đăng ký sự kiện thành công. Vui lòng mang theo mã QR Code để checked in vào sự kiện.

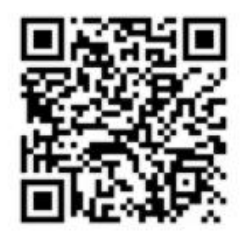

# Thông tin covid

28/12/2021 19:40 - 23:40

Chúng tôi rất mong được gặp quý vị tại sự kiện này! Nếu kế hoạch thay đổi và bạn không thể tham dự, xin vui lông sử dụng liên kết bên dưới để hủy đăng ký.

#### Hủy đăng ký

Trân trọng,